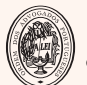

ORDEM DOS ADVOGADOS

CONSELHO REGIONAL DE LISBOA

**CENTRO DE ESTÁGIO** de Lisboa

# GUIA moodle

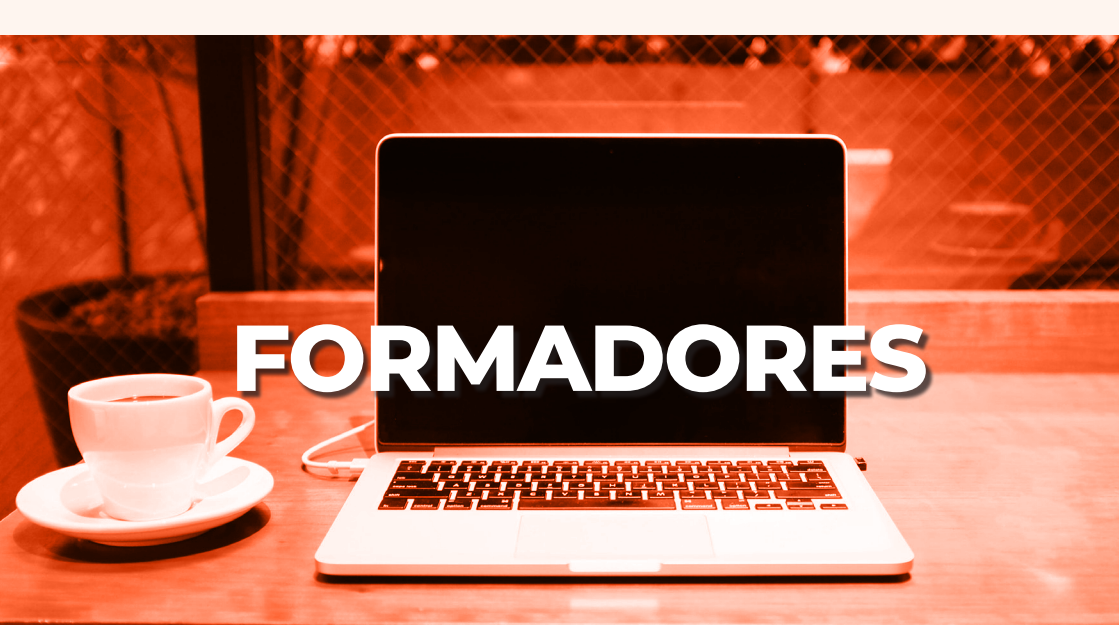

# PLATAFORMA DE FORMAÇÃO moodle

A Plataforma da Formação do Conselho Regional de Lisboa foi criada com o objetivo de funcionar como uma ferramenta de apoio:

- > Estágio (1ª e 2ª Fase),
- > Formação Contínua.

Pode aceder à plataforma em

# https://formacao.crlisboa.org

|                                                               |                              |                            | ENTRAR |
|---------------------------------------------------------------|------------------------------|----------------------------|--------|
| ORDEM DOS ADVOGADOS<br>CONSELHO REGIONAL DE USBOA<br>FORMAÇÃO | MAÇAO ESTAGIO E RECRUTAMENTO |                            |        |
|                                                               |                              |                            |        |
| NOTÍCIAS                                                      | n ( N                        | NAVEGAÇÃO                  | - <    |
| Inscrições condicionadas   Curso de Estágio 2020              | Р                            | Página principal           |        |
| Lista Bolsa de Patronos                                       |                              | F 041505                   |        |
| Bolsa de Patronos/as                                          |                              |                            |        |
| Calendário da realização das entrevistas                      | E                            | ENTRAR                     | - 4    |
| Marcações para entrega de documentação                        | N                            | Nome de utilizador         |        |
|                                                               |                              |                            |        |
|                                                               | s                            | Senha                      |        |
| ORMAÇÃO                                                       |                              |                            |        |
| lão existem eventos futuros                                   |                              | Lembrar nome de utilizador |        |
| r para o calendário                                           |                              | Entrar                     |        |
|                                                               | R                            | Recuperar senha            |        |

# Página Inicial

Sem necessidade de efetuar login tem acesso:

- a Notícias do Conselho Regional de Lisboa;
- b Divulgação de ações de formação;
- c Ofertas de Estágio e Recrutamento;

| ORDEM DOS ADVOGADOS<br>CONSELHO REGIONAL DE LISBOA<br>FORMAÇÃO | BIBLIOTECA FO | rmação | ESTÁGIO E RECRUTAMENTO |                                            | ENTRAR |
|----------------------------------------------------------------|---------------|--------|------------------------|--------------------------------------------|--------|
|                                                                |               |        |                        |                                            |        |
| NOTICIAS a                                                     |               |        |                        | NAVEGAÇÃO                                  | C      |
| Inscrições condicionadas   Curso de E                          | stágio 2020   |        |                        | Página principal                           |        |
| Lista Bolsa de Patronos                                        |               |        |                        | p Guiada                                   |        |
| Bolsa de Patronos/as                                           |               |        |                        |                                            |        |
| Calendário da realização das entrevist                         | as            |        |                        | ENTRAR                                     | - <    |
| Marcações para entrega de documenta                            | ação          |        |                        | Nome de utilizador                         |        |
|                                                                |               |        |                        | Senha                                      |        |
| FORMAÇÃO                                                       |               |        | - <                    |                                            |        |
| Vão existem eventos futuros                                    |               |        |                        | <ul> <li>Lembrar nome de utiliz</li> </ul> | tador  |
| r para o calendário                                            |               |        |                        | Entrar                                     |        |
|                                                                |               |        |                        | Recuperar senha                            |        |

## Acesso

Aceda à plataforma em https://formacao.crlisboa.org Insira o **nome de utilizador** e **senha** previamente enviados eletronicamente pelo Centro de Formação do Conselho Regional de Lisboa.

| Nome de utilizador Senha Lembrar nome de utilizador Entrar Recuperar senha | Nome de utilizador Senha Lembrar nome de utilizador Entrar Recuperar senha | ENTRAR                     | = < |
|----------------------------------------------------------------------------|----------------------------------------------------------------------------|----------------------------|-----|
| Senha  Lembrar nome de utilizador  Entrar Recuperar senha                  | Senha  Lembrar nome de utilizador  Entrar Recuperar senha                  | Nome de utilizador         |     |
| Senha  Lembrar nome de utilizador  Entrar  Recuperar senha                 | Senha  Lembrar nome de utilizador  Entrar  Recuperar senha                 |                            |     |
| Lembrar nome de utilizador     Entrar Recuperar senha                      | Lembrar nome de utilizador     Entrar Recuperar senha                      | Senha                      |     |
| Lembrar nome de utilizador     Entrar     Recuperar senha                  | Lembrar nome de utilizador     Entrar Recuperar senha                      |                            |     |
| Entrar                                                                     | Entrar<br>Recuperar senha                                                  | Lembrar nome de utilizador |     |
| Recuperar senha                                                            | Recuperar senha                                                            | Entrar                     |     |
|                                                                            |                                                                            | Recuperar senha            |     |

# A minha formação

No separador **A minha formação** acede aos fóruns de estágio e às ações de formação onde se encontra inscrito(a).

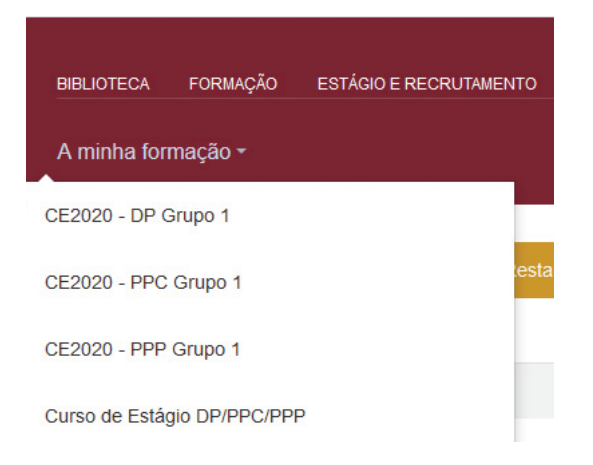

# Fóruns de Estágio

Ao selecionar **Fóruns do Estágio** acede à **Sala Formativa** onde se encontra inscrito(a).

Pode consultar:

> o programa,

> os sumários das sessões que redigiu na plataforma dos sumários em https://servicos.crlisboa.org/sumarios e,

> o calendário.

| CE2020 - DP Grupo 1<br>Painel do utilizador > A minha formação > CE                                                                                                    | 2020 - DP Grupo 1                                                                                                    |
|----------------------------------------------------------------------------------------------------|----------------------------------------------------------------------------------------------------|
| NAVEGAÇÃO<br>Painel do utilizador<br>Página inicial do site<br>Páginas do site<br>A minha formação<br>O RERE e o Mediador de<br>Recuperação de Empresas<br>CE2020 - DP Grupo 1<br>Participantes | <ul> <li>Avisos</li> <li>Programa de Deontologia Profissional</li> <li>Sumários</li> <li>Informação sobre o Curso de Estágio de 2020</li> <li>Documentação por Validar</li> <li>Link do Zoom</li> <li>ID: 876 571 620 65</li> </ul> |

## Documentação por Validar

Dentro da Sala Formativa:

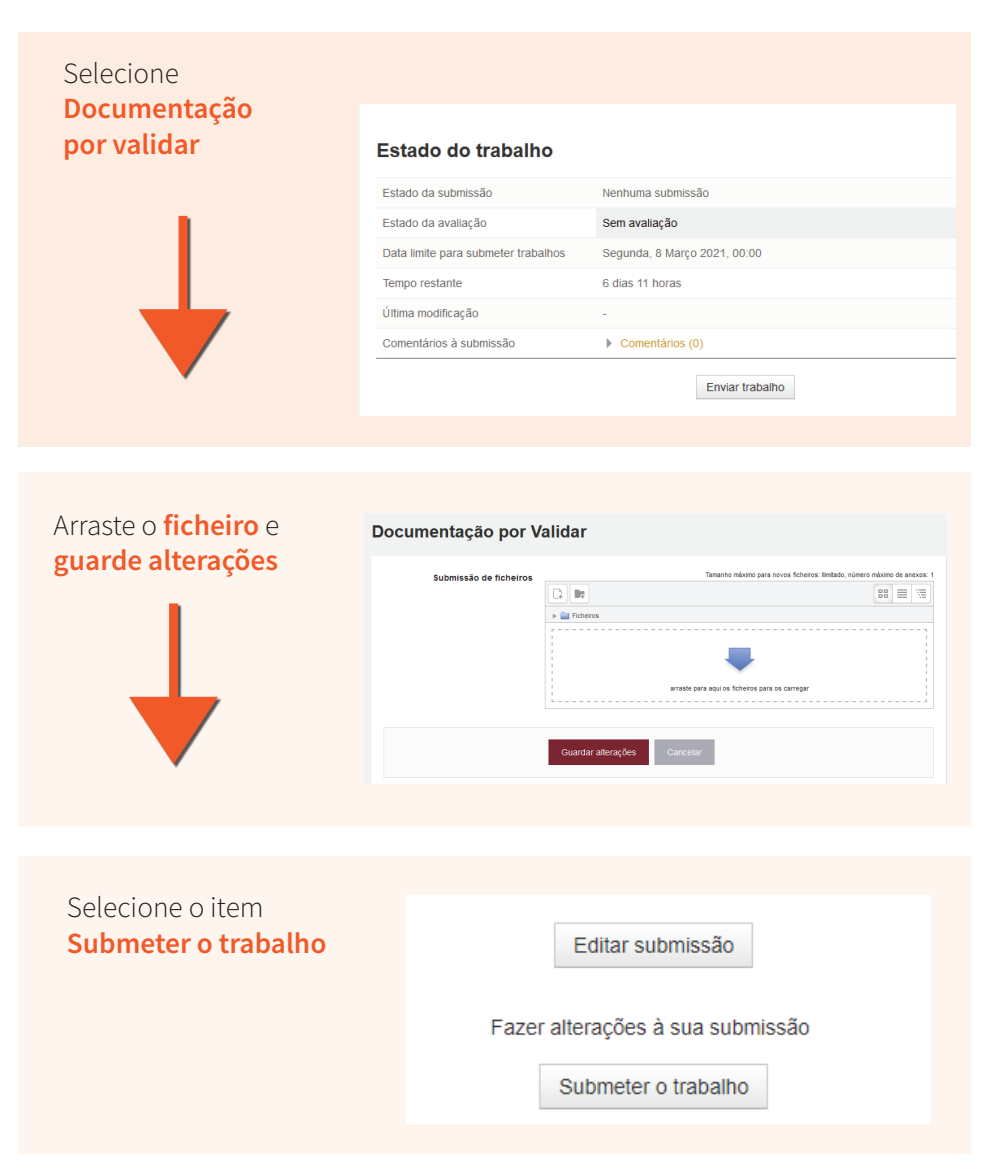

Na Sala Formativa pode também:

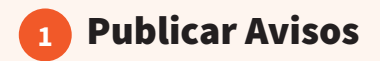

#### Para publicar um Aviso destinado aos seus formandos,

Selecione a opção Avisos > Criar um novo tópico.

Esta funcionalidade destina-se à transmissão de informações curtas e urgentes.

## Avisos

Notícias gerais e anúncios

Criar um novo tópico

### Inserir o **assunto** e a **mensagem de texto** que também permite o envio de *links*.

| <ul> <li>O seu novo tópico de diso</li> </ul> | cussão |
|-----------------------------------------------|--------|
| Assunto *                                     |        |
| Mensagem *                                    |        |
|                                               |        |

É ainda possível **anexar os ficheiros** através dos avisos.

|  | D                                               | 8 | 8 = | V |  |
|--|-------------------------------------------------|---|-----|---|--|
|  | ▶ 🔛 Ficheiros                                   |   |     |   |  |
|  |                                                 |   |     |   |  |
|  |                                                 |   |     |   |  |
|  | · · · · · · · · · · · · · · · · · · ·           |   |     |   |  |
|  | arraste para aqui os ficheiros para os carregar |   |     |   |  |
|  | L                                               |   |     |   |  |

Por fim, selecionar a opção **Submeter tópico**.

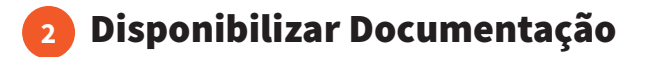

Após validação do Centro de Estágio, deve inserir a documentação na parte do programa correspondente.

Para tanto clique em **Ativar Edição** no canto superior direito.

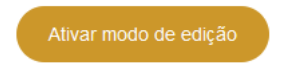

Escolha no programa a **sessão** em que pretende **disponibilizar a documentação**.

Após (em baixo) clique em adicionar uma atividade ou recurso.

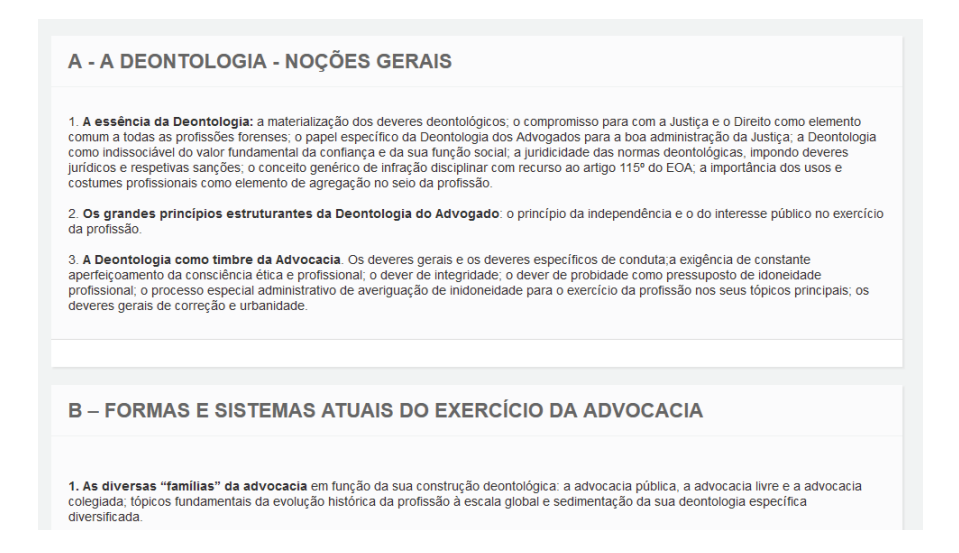

## FORMADORES

Selecione o item **pasta** ou **ficheiro** e escolha **adicionar**.

Pode disponibilizar um ficheiro ou criar várias atividades ou recursos.

| Adicionar                                                                                                    | uma atividade ou recurso                                                                                                    |
|----------------------------------------------------------------------------------------------------|----------------------------------------------------------------------------------------------------|
| Adicionar AtiviDADES Assiduidade Base de dados BigBlueButtonBN Goo Chat Goo Ferramenta externa Ferramenta externa            | Image: style="text-align: center;">With the second style="text-align: center;">With the second style="text-align: center;">Selecione uma atividade ou recurso para exibir a respetiva ajuda. Faça duplo clique no nome de uma atividade ou recurso para os adicionar rapidamente. |
| <ul> <li>Fórum</li> <li>Glossário</li> <li>Fínquérito</li> <li>Inquérito predefinido</li> <li>Fica</li> <li>Lição</li> </ul> |                                                                                                    |
| C Pacote SCORM C Reunião Zoom C Sondanem                                                                                     |                                                                                                    |
| Adicio                                                                                                    | nar Cancelar                                                                                                    |

## Nomear e escolher opção criar pasta.

| Nome da pasta a criar                                                                                                    |          |
|----------------------------------------------------------------------------------------------------|----------|
|                                                                                                    |          |
| Nova pasta                                                                                                    |          |
|                                                                                                    |          |
| <ol> <li>A subscription of the second second seco</li></ol> | Oracalan |

# Painel de Navegação

Permite aceder diretamente aos **cursos** em que está inscrito(a)

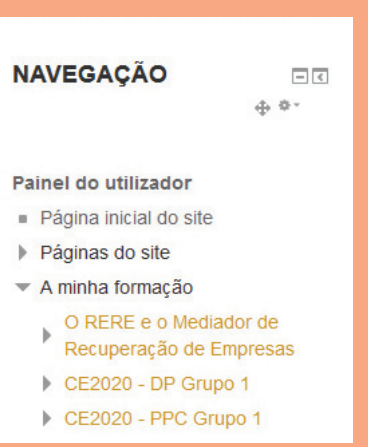

## **As Minhas Disciplinas**

Permite consultar os cursos já frequentados, a decorrer e por iniciar.

| MINHAS DISCIPLIN | A3                   |                | ⊕ ¢~ |
|------------------|----------------------|----------------|------|
| Cronograma       | Cursos               |                |      |
| Em pro           | gresso Próximos 30 d | dias Histórico |      |
| CE2020           | - DP Grupo 1         |                |      |
| CE2020           | - PPC Grupo 1        |                |      |
| CE2020           | - PPP Grupo 1        |                |      |

### FORMADORES

## Avisos e Novas Formações

A plataforma também permite aceder a uma área de **Avisos** gerais publicados pelo Conselho Regional de Lisboa.

|                                                                              | ⊕ ¢-                  |
|------------------------------------------------------------------------------|-----------------------|
| Inscrições condicionadas   Curso de Estágio 2020                             |                       |
| Calendário da realização das entrevistas                                     |                       |
| Informação   Encerramento do Processo de Formação e data:<br>Provas Escritas | s para realização das |
| Intervenções e assistências on-line   Cursos de estágio 2017,                | 2018 e 2019           |
| Comunicado   Medidas de Seguranca em Diligências Process                     | uais                  |

No item **Novas Formações** pode consultar as ações de formação contínua e complementar disponíveis para inscrição.

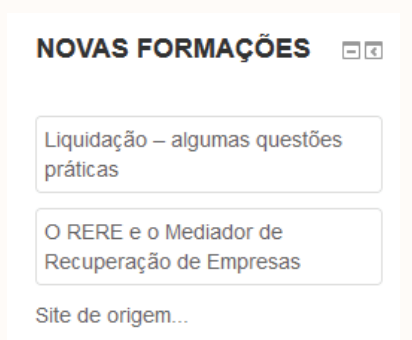

# CALENDÁRIO

Permite selecionar um evento/formação e assinalá-la.

| CAL |     |      |       |      |     |     |  |  |  |
|-----|-----|------|-------|------|-----|-----|--|--|--|
| <   | Fe  | vere | iro ( | de 2 | 021 | >   |  |  |  |
| SEG | TER | QUA  | QUI   | SEX  | SAB | DOM |  |  |  |
| 1   | 2   | 3    | 4     | 5    | 6   | 7   |  |  |  |
| 8   | 9   | 10   | 11    | 12   | 13  | 14  |  |  |  |
| 15  | 16  | 17   | 18    | 19   | 20  | 21  |  |  |  |
| 22  | 23  | 24   | 25    | 26   | 27  | 28  |  |  |  |
|     |     |      |       |      |     |     |  |  |  |

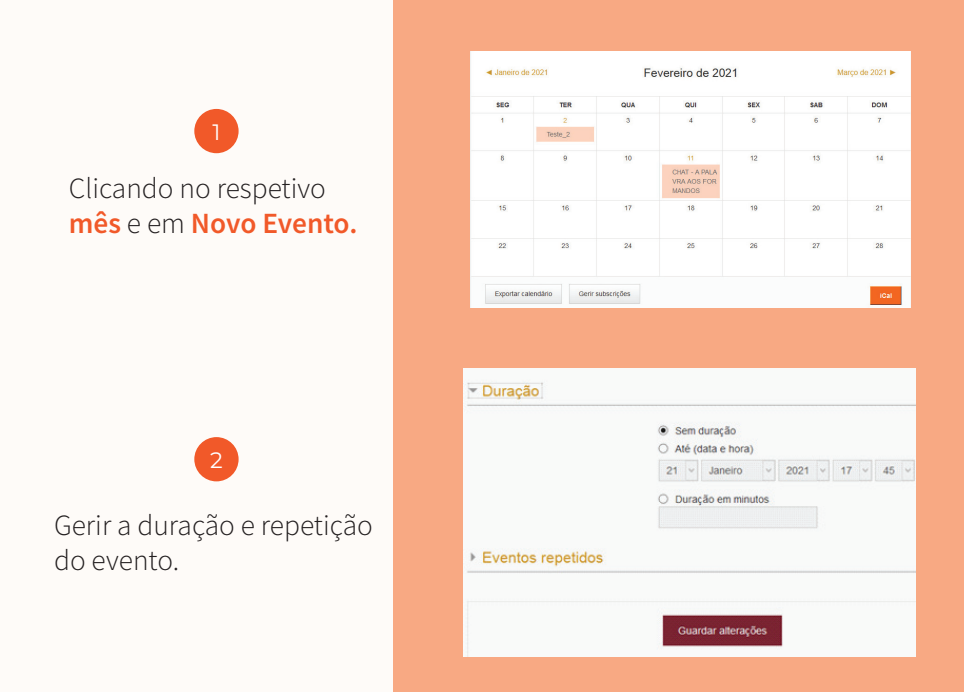

Para consultar o horário das sessões da Primeira Fase do Estágio adicione o calendário a uma conta Google.

- 1
- Clicar no sinal "+ Google Calendar".

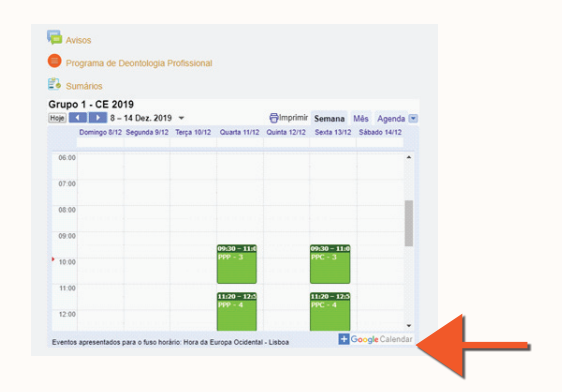

Vai ser reencaminhado(a) para o início de sessão da sua conta do Google:

| Goo                                                                  | gle                              |
|----------------------------------------------------------------------|----------------------------------|
| Iniciar                                                              | sessão                           |
| Continuar para o 0                                                   | Calendário Google                |
| Email ou telemóvel                                                   |                                  |
| Esqueceu-se do email?                                                |                                  |
| Este computador não é seu? L<br>para iniciar sessão. <b>Saiba ma</b> | itilize uma janela privada<br>is |
| Criar conta                                                          | Seguin                           |

Escolha "Adicionar Calendários" e a informação das sessões de formação será transferida para o seu calendário do

Google.

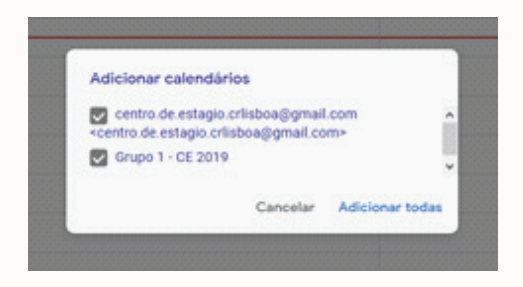

4

Se pretender sincronizar com outros dispositivos (telemóvel, tablet), consulte o *link* de **Suporte do Google**.

## **BIBLIOTECA**

Na Biblioteca tem ao seu dispor toda a documentação relacionada com o Estágio e com a Formação.

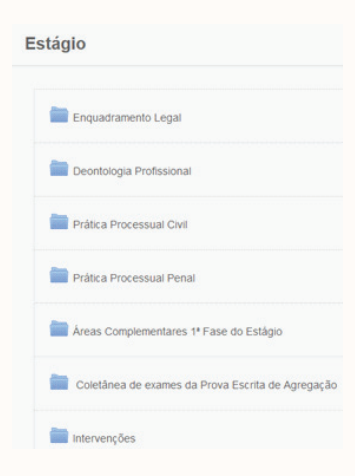

# ESTÁGIO E RECRUTAMENTO

Na área do Estágio e Recrutamento são publicadas ofertas de estágio e de recrutamento profissional.

| Estágio                                                                                                    |  |
|----------------------------------------------------------------------------------------------------|--|
|                                                                                                    |  |
| Sociedade de Advogados em Lisboa admite Advogado Estaglário (M/F)<br>23 de novembro de 2020                            |  |
| Sociedade de Advogados admite Licenciado em Direito ou Avogado Estagiário (M/F)<br>4 de novembro de 2020               |  |
| <ul> <li>Escritório de Advogados em Vialonga admite Advogado Estagiário (M/F)</li> <li>7 de outubro de 2020</li> </ul> |  |
| Escritório de Advogados em Massamá admite Advogado Estagiário (M/F)<br>22 de setembro de 2020                          |  |

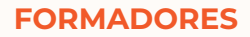

## PERFIL

No campo do perfil pode consultar os seus dados. Apenas são editáveis os contactos telefónicos.

Para promoção de outras alterações contacte moodle@crlisboa.org.

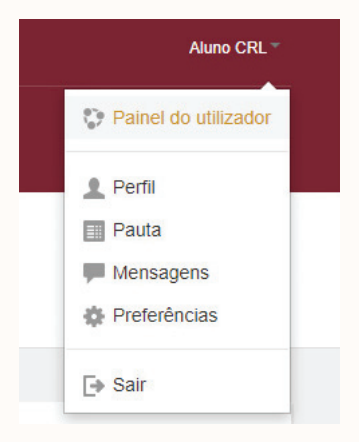

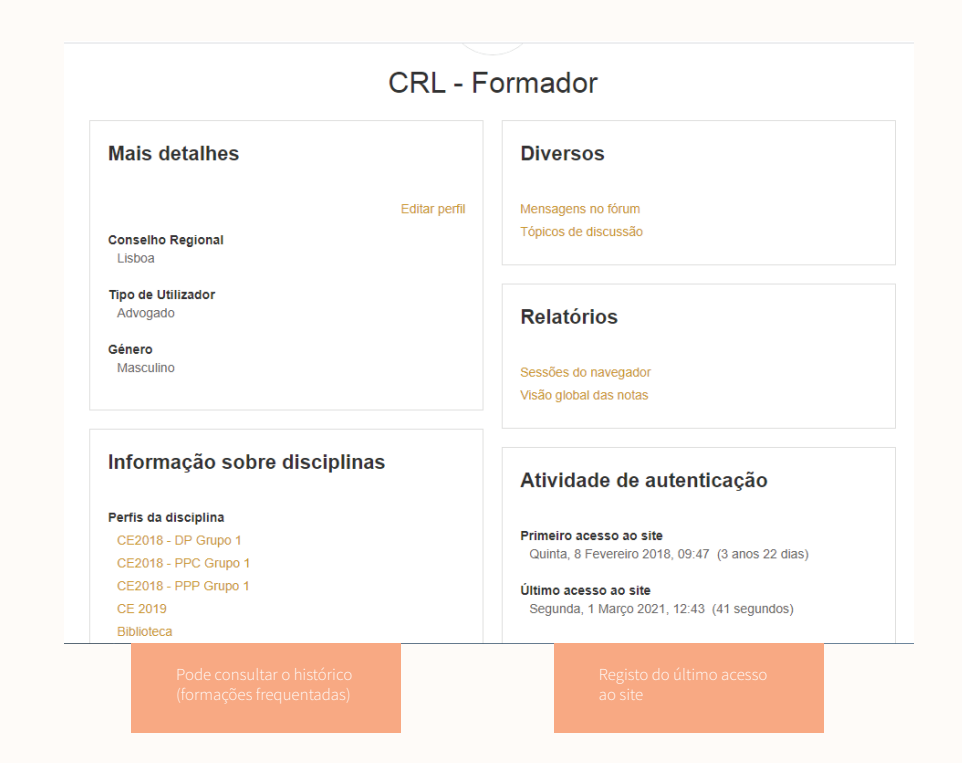

## **CENTRO DE ESTÁGIO**

#### SECRETARIADO

**09h00 - 17h00 João Frazão** joao.frazao@crl.oa.pt 932 327 007

#### 14h00 - 21h45 Raquel Esteves

raquel.esteves@crl.oa.pt 932 327 007

#### APOIO INFORMÁTICO E DOCUMENTAL

informações.cfo@crl.oa.pt 213 129 850

#### COORDENAÇÃO

Isabel Carmo isabel.carmo@crl.oa.pt 213 129 865

#### CENTRO DE ESTUDOS

Sandra Baptista Marta Pereira centro.estudos@crl.oa.p<sup>,</sup> 213 129 850

#### MOODLE

Sofia Galvão moodle@crlisboa.org 213 129 850